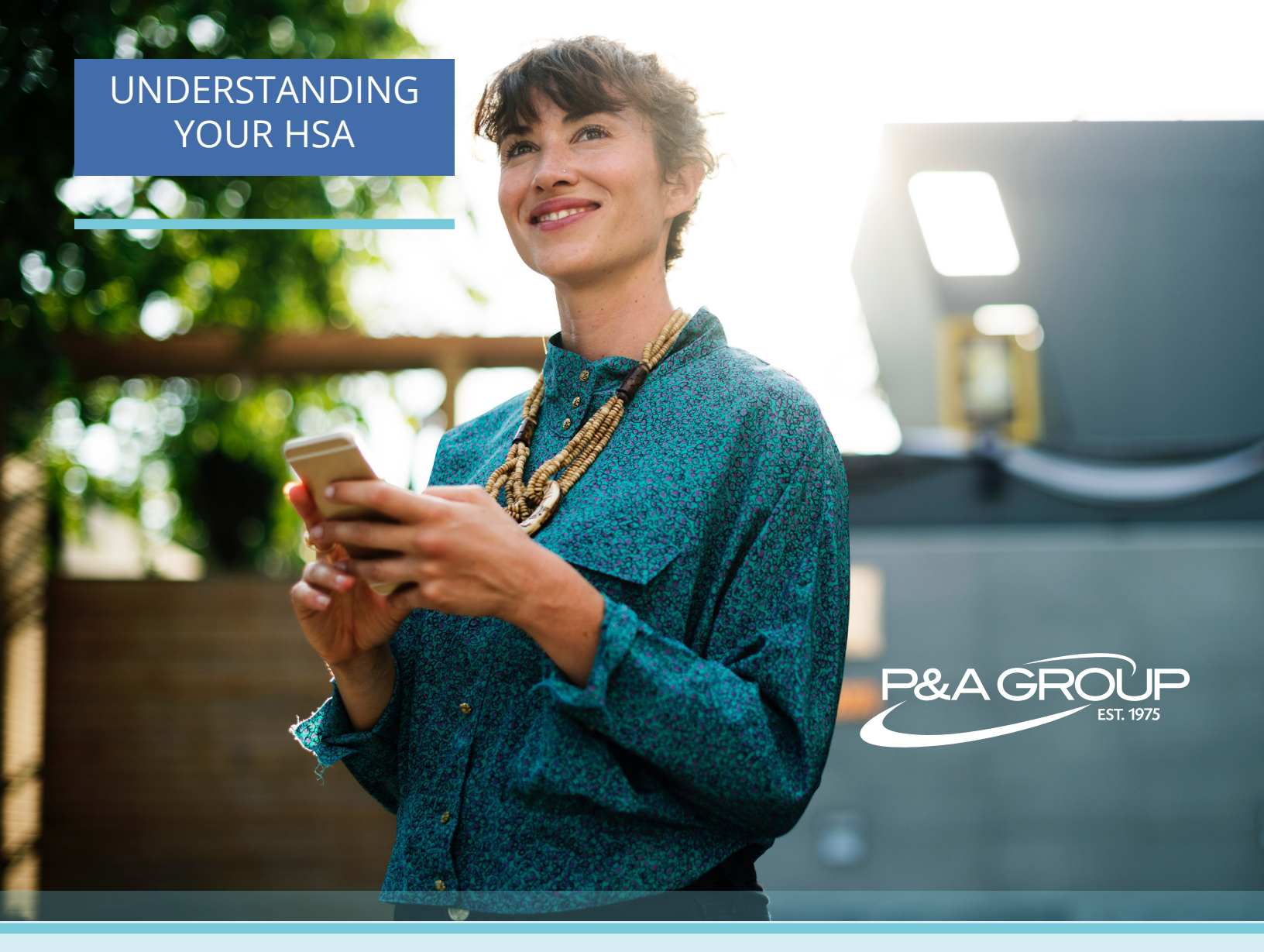

# HOW TO GET REIMBURSED FROM YOUR HSA

Unlike other pre-tax plans, such as Flexible Spending Accounts or commuter plans, Health Savings Accounts (HSAs) do not require you to submit claims. Instead, when you pay out-of-pocket for an HSA eligible expense, you can reimburse yourself by easily transferring money from your HSA to your designated checking or savings account. Use the following guide to reference how to log into your HSA and update your account to transfer funds whenever you need. Let's get started!

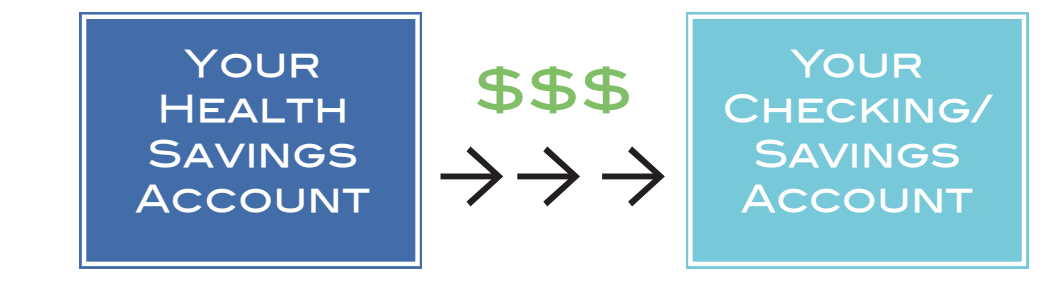

# HOW TO LOG INTO YOUR HSA

#### If you already have a P&A Group login...

- 1. Log into your P&A Group account at www.padmin.com.
- 2. Click **Go to HSA plan**.
- 3. This takes you to your HSA portal.

# Below is a summary of your employee benefit plan(s). For details on a plan such as completed transactions or claim information please click Show/Hide Plan Details. You may also perform different actions for each plan by selecting an action from the "Choose an action" drop down menus. HSA Plan To view the details of your HSA plan, click the button below. Go To HSA Plan

#### If this is your first time logging into your P&A Account...

1. Go to P&A's website at **www.padmin.com** and navigate to the blue login box at the top of the page. Select **Employees**.

|       |                          | 🔒 Login                      | Online Enrollment  | 1-800-688-26 | 11 🖓 Online Chat |
|-------|--------------------------|------------------------------|--------------------|--------------|------------------|
| PaaGr | EST. 1975                | Employees<br>Employers       |                    |              |                  |
|       |                          | Retirement Advisor           |                    | Search       | Q                |
| Home  | Employee<br>Participants | Employers & Plan<br>Sponsors | Brokers & Advisors | About Us     | Contact Us       |

2. Under My Benefits Account Login, click the **First Time Logging In** link. You will be prompted to create a username and password for your account. Enter the credentials you just created.

| Home                                                                  | Employee<br>Participants  | Employers & Plan<br>Sponsors | Brokers & Advisors                                | About Us                    | Contact Us |
|-----------------------------------------------------------------------|---------------------------|------------------------------|---------------------------------------------------|-----------------------------|------------|
| Home > Employee Participa                                             | nts > Account Login       |                              |                                                   |                             |            |
| Accou                                                                 | NT LOGI                   | N                            |                                                   |                             |            |
| My Benefits Accou                                                     | nt Login                  |                              | Participant Retirem                               | ent Account Login           |            |
| Username                                                              |                           |                              | Username                                          |                             |            |
| Password                                                              |                           |                              | Password                                          |                             |            |
| Forgot your password<br>Forgot your usernam<br>First time logging in? | l?<br>e?<br>Sign up here. | SUBMIT                       | Forgot your username<br>First time logging in? Si | or password?<br>gn up here. | SUBMIT     |

3. After you're logged into your account, click **Go to HSA Plan**.

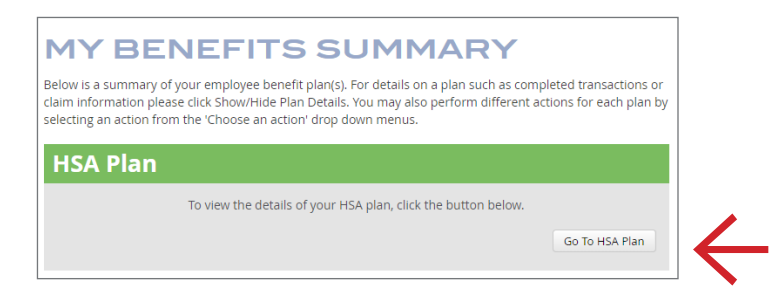

# NAVIGATING YOUR HSA PORTAL

#### **HSA Landing Page**

Below is an example of how the main landing page appears when you reach your HSA portal.

| P&A GROUP                                                             |                              |                                                       |
|-----------------------------------------------------------------------|------------------------------|-------------------------------------------------------|
| My Account ~ Resources ~ Enrollment ~ Customer Care                   | ~ 🖻 🗘 🕲 ""                   | Jane Doe<br>Last login:<br>am on Jan 16, 2019 ⊖ log o |
| ISA Account Details                                                   |                              |                                                       |
| UMB HSA ***********************************                           |                              |                                                       |
| DASHBOARD                                                             | TRANSACTIONS                 | BILL PAY                                              |
| Annual Province To Company of Mary Province                           | Frinder 1                    |                                                       |
| Account Resources <u>Tax Forms</u> <u>Statements</u> <u>View Bene</u> | <u>inclaries</u>             |                                                       |
| Account Balance                                                       | Balance                      |                                                       |
|                                                                       | Current Balance              | \$1,115. <sup>39</sup>                                |
| Available Ba<br>\$1,115,39                                            | – Holds                      | \$0.00                                                |
| ¢1 115 39                                                             | Available Balance ?          | \$1,115.39                                            |
| ⇒1,115.5° Investment<br>\$0.00                                        | Balance ? Investment Balance | \$0.00                                                |
| 40.                                                                   | = Total HSA Balance          | \$1,115.39                                            |
|                                                                       |                              |                                                       |
|                                                                       |                              |                                                       |

#### **HSA Home Page**

To navigate to the home page at any time, click the house icon in the main menu (see red arrow). Below is an example of how the home page appears.

| P&A GROUP 1-800-688-2611                        |                                              |             |
|-------------------------------------------------|----------------------------------------------|-------------|
| My Account 🗸 Resources 🗸 Enrollment 🗸           |                                              | ) ⊖ log out |
| Benefit Account Summary Current ~               |                                              |             |
| UMB HSA *********** 6789 @                      |                                              |             |
| (j) VIEW DETAILS () CONTRIBUTIONS               | TRANSACTIONS     TRANSACTIONS     INVESTMENT | PAY         |
| Account Resources Tax Forms Statements View Ber | neficiaries                                  |             |

# HOW TO ADD A BANK ACCOUNT TO YOUR HSA

While there are no "claims" with an HSA plan, you can reimburse yourself from your own HSA. For example, let's say you purchase an HSA eligible expense with your own out-of-pocket money because you forgot to use your HSA Benefits Card. You can transfer the amount of the eligible expense from your HSA into your banking account. In order to transfer funds between accounts, you first have to setup another bank account in your HSA portal. Please see the below instructions.

#### Step 1

Go to **My Account** in the main menu and select **Account Details** from the drop down.

| P&A GROUP<br>LST. 1975   | 0 1-800-688-2611             |                                                         |
|--------------------------|------------------------------|---------------------------------------------------------|
| My Account ~ Resources ~ | Enrollment V Customer Care V | lane Doe<br>Last Looin<br>9.27am on Jank 2009 ⊡ log out |
| Per: Account Details     | <b>—</b>                     |                                                         |
| Transactions             |                              |                                                         |
| Bill Pay                 |                              |                                                         |

#### Step 2

From there, you will land on the Benefit Account Summary page. Select **Contributions**.

| P&A GROUP<br>EST. 1975                                                |                              |                   |      |      |          |     |                                                   |             |
|-----------------------------------------------------------------------|------------------------------|-------------------|------|------|----------|-----|---------------------------------------------------|-------------|
| $\widehat{\mathbb{M}}$ My Account $\checkmark$ Resources $\checkmark$ | Enrollment 🗸                 |                   | ا چڑ |      | \$ \$    | Ô   | Jane Doe<br>Last login:<br>11.52am on Dec 6, 2018 | ) ⊖ log out |
| Benefit Account Summary                                               | Current ~                    |                   |      |      |          |     |                                                   |             |
| UMB HSA ********                                                      | **** 6789 🕥                  |                   |      |      |          |     |                                                   |             |
| (j) VIEW DETAILS                                                      |                              | (\$) TRANSACTIONS |      | 6000 | INVESTME | INT | BILL I                                            | PAY         |
| Account Resources Tax For                                             | <u>ms Statements View Be</u> | eficiaries        |      |      |          |     |                                                   |             |

#### Step 3

Next, you'll see the Deposits/Contributions page. Choose Add Bank Account.

| Deposits/Contributions    |                |                                  |                |
|---------------------------|----------------|----------------------------------|----------------|
| Deposits/Contributions    |                |                                  |                |
| C ACCOUNT DETAILS HSA     |                | TRANSFERS BANK ACCOUNTS          |                |
| Current Year Deposits     |                | Prior Year Deposits              |                |
| Your Deposits YTD         | \$100.00       | Your Prior Year Deposits         | \$1,250.00     |
| + Employer Deposits YTD ? | <b>\$0</b> .00 | + Employer Prior Year Deposits ? | <b>\$0</b> .00 |
| = Total Deposits YTD ?    | \$100.00       | Total Prior Year Deposits ?      | \$1,250.00     |

## Continued on next page

#### Step 4

A pop-up screen will appear labeled **Add Bank Account**. Fill out the requested information and click **Submit**.

| ount  | <ul> <li>Resi</li> </ul> | Enrollment -> Customer Care -> 🔚 💭 🔞 Lastogin                                                                                                    | 2     |
|-------|--------------------------|----------------------------------------------------------------------------------------------------|-------|
| Cor   | (i)                      | Add Bank Account value and the set of the set of the se |       |
| sit   |                          | your bank account within 1-3 business days and you can complete the validation process on the bank accounts screen.                                                                                                    |       |
| OUI   |                          | ) Institution Name *                                                                                                    | ik A  |
| 'ear  | 0                        | 7 Account Nickname* Checking Savings                                                                                                    |       |
| bur i |                          | Check example                                                                                                    | \$    |
| mple  | <u></u> \$               | Account Routing # * Name Address Date                                                                                                    |       |
| otal  | <u> </u>                 | Re-enter Routing # * Pay to the order of:                                                                                                    | \$    |
|       |                          | Account # *                                                                                                    |       |
|       | 5                        | Re-enter Account # * [:123321123]: 234511 123456 789123<br>Routing Number Check # Account Number                                                                                                    | ior 1 |
|       |                          | (i)<br>Please note: The order of Routing, Account and<br>Check numbers will vary from financial institution<br>to financial institutions and will not necessarily be<br>in the same order as shown above.                                                                                                    | ar    |
|       |                          |                                                                                                    |       |
|       |                          |                                                                                                    |       |
| Per   | Pay Perio                | iod                                                                                                    |       |

# TRANSFER MONEY FROM YOUR HSA TO ANOTHER ACCOUNT

Note: This option is if you would like to transfer money from your HSA to your checking/savings account, or pay a provider.

#### Step 1

Go to **My Account** in the main menu and select **Bill Pay** from the drop down.

| <sup>ر</sup> ي¢ | Ô   | Jane Doe<br>Last login:<br>4.28pm on Mar 19, 2019 |
|-----------------|-----|---------------------------------------------------|
|                 |     |                                                   |
|                 |     |                                                   |
|                 |     |                                                   |
|                 | e 4 | a 4 🖗                                             |

#### Step 2

This is the Bill Pay landing page. Select **My Bank Account** to transfer funds to your own account, or select **Bill Pay** to pay a provider directly.

| P&A GROUP<br>EST. 1975                                                                        |                                         | Continued on |
|-----------------------------------------------------------------------------------------------|-----------------------------------------|--------------|
| $ m \ramel{matrix}$ My Account $\sim$ Resources $\sim$ Enrollment $\sim$ Customer Care $\sim$ | E C C C C C C C C C C C C C C C C C C C | next page    |
| Bill Pay                                                                                      |                                         |              |
|                                                                                               |                                         | $\leftarrow$ |

#### Step 3 part 1

A pop-up screen will appear. Complete the requested information and payment options. You can reimburse yourself or pay someone a provider/service, like your doctor. To reimburse yourself, select **Pay Me** and then select **Deposit to my account on file** or **send me a check**.

|                   |                                                                                                    | Add Payment                                                                                                    |                                                                                                    |        |
|-------------------|----------------------------------------------------------------------------------------------------|----------------------------------------------------------------------------------------------------|----------------------------------------------------------------------------------------------------|--------|
| Û                 | You may withdraw funds to your extern<br>withdraw funds and transfer directly to<br>Deposit Account on the Withdrawal Bar<br>IMPORTANT. Payment requests are deb<br>payment is being made to a provider, th<br>days.<br><b>TO PAY SOMEONE ELSE:</b><br>In an effort to ensure proper credit of your<br>Please click here for UMB HSA Deposit                                                                                                    | al bank account or you can m<br>your bank account, select "Pa<br>nk Account page.<br>bited from your Health Saving<br>nen the payment will be maile<br>our payment, you MUST enter<br>Account Terms and Conditior | ake a payment to anyone, such as a provider. To<br>y Me" below – you must have provided a Direct<br>s Account on the requested withdrawal date. If a<br>d and will arrive at the payee within 7-10 business<br>your Payee Account Number. |        |
| Ċ                 | Get your reimbursement as quickly and<br>Deposit.<br>Click Here to change your settings                                                                                                    | securely as possible by chan                                                                                                    | ging your reimbursement method to Direct                                                                                                    |        |
| <u>□</u><br>17] V | Vithdrawal Account *                                                                                                    | UMB HSA                                                                                                    |                                                                                                    | $\sim$ |
| F Y               | our Payment Request                                                                                                    |                                                                                                    | 1/                                                                                                    |        |
|                   | Pay Someone Else                                                                                                    |                                                                                                    | Pay Me                                                                                                    |        |
| <u> </u>          | low would you like the funds to be sent to yo                                                                                                    | υ?                                                                                                    | •                                                                                                    |        |
|                   | Deposit to my account on file                                                                                                    | K                                                                                                    | Send me a check                                                                                                    |        |
| (\$) A            | Deposit to my account on file                                                                                                    | \$                                                                                                    | Send me a check                                                                                                    |        |
| (\$) A            | Deposit to my account on file mount * Once                                                                                                    | K<br>Weekly                                                                                                    | Send me a check Monthly                                                                                                    |        |
| (\$) A            | Deposit to my account on file<br>mount * Once                                                                                                    | Veekly                                                                                                    | Send me a check Monthly                                                                                                    |        |
| (\$) A            | Deposit to my account on file amount * Once Trip Send out Payments on * O Description                                                                                                    | K Veekly                                                                                                    | Send me a check Monthly                                                                                                    |        |
| (\$) A            | Deposit to my account on file mount * Once Type Send out Payments on * Description I understand that payments must be for qualified ex substantiates my bill payment requests are for qual payment date and will arrive at the payee up to 7-10                                                                                                    | Kpenses, and I have full responsibilitied expenses. Payments are dec                                                                                                    | Send me a check  Monthly  ity to maintain documentation that ucted from my HSA account on the bon mail time.                                                                                                    |        |
| (\$) A            | Deposit to my account on file         Imount *       Once         Imount *       Imount *         Imount *       Once         Imount *       Imount *         Imount *       Imount *         Imou | Kpenses, and I have full responsibilified expenses. Payments are deco                                                                                                    | Send me a check  Monthly  Monthly  ity to maintain documentation that ucted from my HSA account on the con mail time.  In this account are insured by the FDIC or UMB Healthcare Services Privacy.                                        |        |

#### Step 3 part 2

If you select **Deposit to my account on file**, a box will appear labeled **Add Deposit Account**. Choose this to add your bank account information.

| How would you like the funds to be sent to you? |                 |
|-------------------------------------------------|-----------------|
| Deposit to my account on file                   | Send me a check |
|                                                 |                 |

#### Step 4

A pop up screen labeled **HSA Bill Pay Deposit Account** will appear. Fill in your bank account info and click **Save**. Go back to Step 3 part 1, select your designated deposit account and click **Submit**.

| Bank Name *                                                   |                                                    |        | Check exam      | iple                        |                                     |                                                |
|---------------------------------------------------------------|----------------------------------------------------|--------|-----------------|-----------------------------|-------------------------------------|------------------------------------------------|
| Account *                                                     |                                                    |        | Name<br>Address |                             |                                     | Date                                           |
| 📰 Re-enter Account *                                          |                                                    |        | Pay to th       | he order of                 | :                                   |                                                |
| Account Routing *                                             |                                                    |        | Your bar        | nk                          | 221 5 11                            | 1221 57 20 122                                 |
| Ee-enter Routing *                                            |                                                    |        | Routing         | g Number                    | Check #                             | Account Number                                 |
| Bank Account Type                                             | Checking                                           | $\sim$ | $(\hat{i})$     | Please note:<br>Check numbe | The order of R<br>ers will vary fro | outing, Account and<br>m financial institution |
| By providing my bank account<br>agree to allow my administrat | and routing numbers, I<br>or to direct deposit pla | n *    |                 | in the same c               | order as shown                      | above.                                         |
| reimbursements into my acco                                   | unts. I understand that                            | l can  |                 |                             |                                     |                                                |

## QUESTIONS? CONTACT P&A GROUP CUSTOMER SERVICE

P&A's team is here to assist you Monday - Friday, 8:30 am - 10:00 pm ET. Call (800) 688-2611, or use the online webchat feature to chat with a customer service rep at <u>www.padmin.com.</u>

**PLEASE READ:** P&A Group encourages you to save all receipts for your HSA expenses in case you are ever audited by the IRS. If you use the account for an ineligible expense, you could face up to a 20% IRS tax penalty. Please use the account wisely. If you are unsure of what expenses are eligible, please log into your HSA and view HSA Store's eligible expense list. You can also contact P&A Group's customer service team for assistance.